## <u> คู่มือแก้ไข – รายงานภงด.1ก แสดงผลหน้าเว้นหน้า</u>

**อธิบาย**: เรียกรายงานภงด.1ก (แนวตั้ง) แล้วแสดงผลข้อมูลหน้าเว้นหน้า

## <u>วิธีแก้ไข:</u>

1. ตรวจสอบเวอร์ชั่นของโปรแกรมที่ใช้งาน โดยเข้าไปที่เมนู "วิธีใช้"

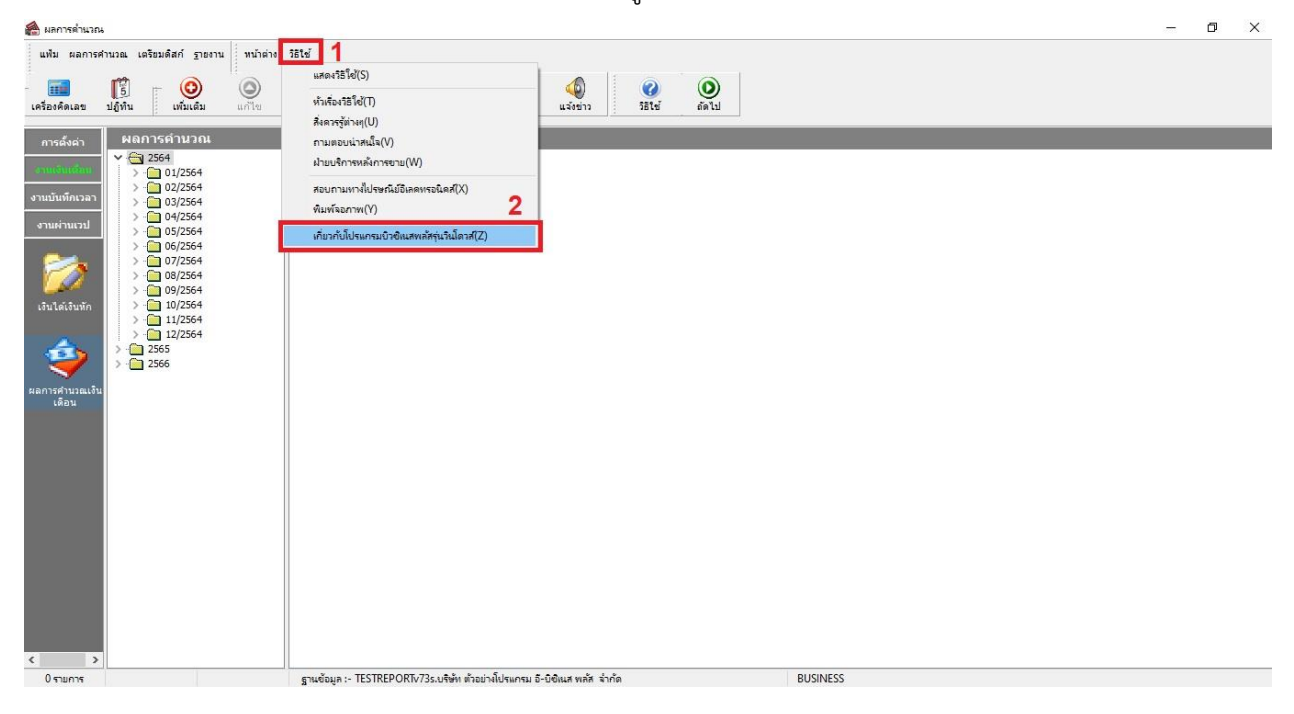

2. ระบบแสดงหน้าต่างเกี่ยวกับโปรแกรม สังเกตข้อความ "Version...." จากภาพตัวอย่างคือ Version 7.3

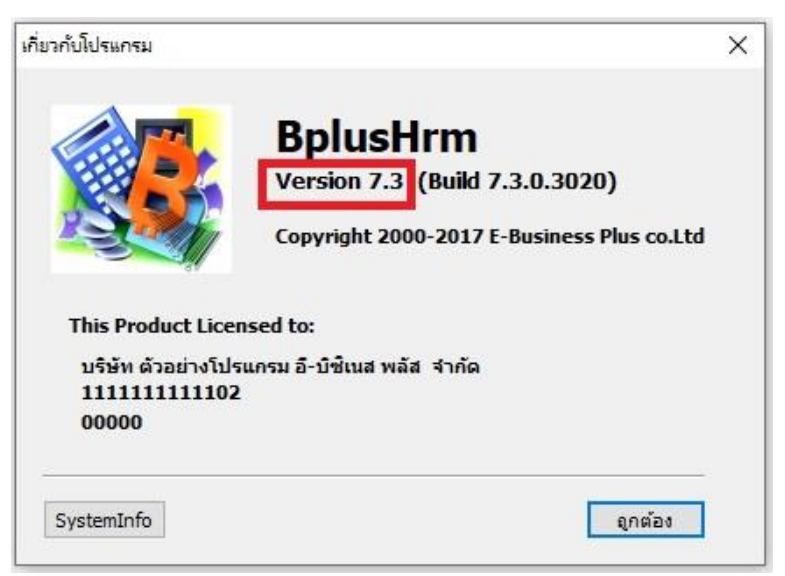

3. จากนั้นกดดาวน์โหลดไฟล์แก้ไข โดยเลือกใช้งานตามเวอร์ชั่นโปรแกรมที่ใช้งาน

| เวอร์ชั่นโปรแกรม  | ลิงก์ดาวน์โหลดไฟล์แก้ไข     |
|-------------------|-----------------------------|
| HRM เวอร์ชั่น 7.2 | https://shorturl.asia/SbAu4 |
| HRM เวอร์ชั่น 7.3 | https://shorturl.asia/TB4Fc |

4. เมื่อดาวน์โหลดไฟล์แก้ไขเรียบร้อยแล้ว จะได้ไฟล์ ภงด.1ก\_V7.3.zip ให้ทำการแตกไฟล์

| File Home Share View                                       |                    |      |                       |  | ~ (? |
|------------------------------------------------------------|--------------------|------|-----------------------|--|------|
| ← → ✓ ↑ ↓ > This PC > Downloads                            | ٽ ~                | ,    | Search Downloads      |  | Q    |
| A Name                                                     | Date modified Ty   | ype  | Size                  |  | ^    |
| Lesktop אי ∨ Ioday (1)<br>Uownloads אי נער אים.1n_V7.3.zip | 04/01/2567 16:59 W | VinR | AR ZIP archive 284 KB |  |      |

5. แตกไฟล์ zip เรียบร้อยแล้ว แสดงโฟลเดอร์ ภงด.1ก\_V7.3

| File Home Shar      | e View              |                  |      |                        | <u>999</u> 8 | ×<br>~ (? |
|---------------------|---------------------|------------------|------|------------------------|--------------|-----------|
| ← → · ↑ ↓ · T       | his PC 🔹 Downloads  | 8                | 5    | Search Downloads       |              | Q         |
| ∧<br>★ Quick access | Name<br>🗸 Today (2) | Date modified    | Туре | Size                   |              | ^         |
| Desktop *           | 🙀 กงด.1ก V7.3.zip   | 04/01/2567 16:59 | Win  | RAR ZIP archive 284 KB |              |           |
| Documents 🖈         | 🔒 ภงต.1ก_V7.3       | 04/01/2567 16:42 | File | folder                 |              |           |

 กดดับเบิ้ลคลิกโฟลเดอร์ ภงด.1n\_V7.3 จะแสดงไฟล์แก้ไขรายงานชื่อ "PRRPT627.V7.RPT" จากนั้นนำ ไฟล์แก้ไขดังกล่าวไปวางในตำแหน่งที่เก็บแฟ้มรายงาน โดยแนะนำให้ทำการเปลี่ยนชื่อไฟล์รายงานเดิม เก็บไว้ก่อน แล้วจึงนำไฟล์แก้ไขไปวาง

| File Home Share    | View                     |            |             |                  |        |  | × (   |
|--------------------|--------------------------|------------|-------------|------------------|--------|--|-------|
| 🗧 🕂 🔶 🔸 🕇 🚺 > Thi  | is PC > Downloads > กงด. | .1n_V7.3   | ٽ ~         | Search neo.1n_V7 | .3     |  | P     |
| ^                  | Name                     | Date modi  | fied Type   | e S              | ize    |  |       |
| 🖈 Quick access     | PRRPT627.V7.RPT          | 04/01/2567 | 7 11:50 Cry | stal Reports     | 928 KB |  |       |
| 🕹 Downloads 🖈      |                          |            |             |                  |        |  |       |
| 🚰 Documents 🖈      |                          |            |             |                  |        |  |       |
| 📰 Pictures 💉       |                          |            |             |                  |        |  |       |
| 📕 #รวมไฟล์ทำ FAQ   |                          |            |             |                  |        |  |       |
| 35_แนะนำตรวจสอบ    |                          |            |             |                  |        |  |       |
| 📙 36_กงด.1 ก. แสดง |                          |            |             |                  |        |  |       |
| User               |                          |            |             |                  |        |  |       |
| loneDrive          |                          |            |             |                  |        |  |       |
| 💻 This PC          |                          |            |             |                  |        |  |       |
| 🗊 3D Objects       |                          |            |             |                  |        |  |       |
| Desktop            |                          |            |             |                  |        |  |       |
| 🔮 Documents        |                          |            |             |                  |        |  |       |
| 🕹 Downloads        |                          |            |             |                  |        |  |       |
| 🎝 Music 🗸 🗸        |                          |            |             |                  |        |  |       |
| 1 item             |                          |            |             |                  |        |  | 8:: 💌 |

## <u>วิธีตรวจสอบตำแหน่งที่เก็บแฟ้มรายงาน</u>

 เข้าโปรแกรม HRM หน้าเลือกฐานข้อมูล เลือกเมนู "เครื่องมือ" และเมนู "แก้ไขคุณสมบัติฐานข้อมูล" ตามลำดับ

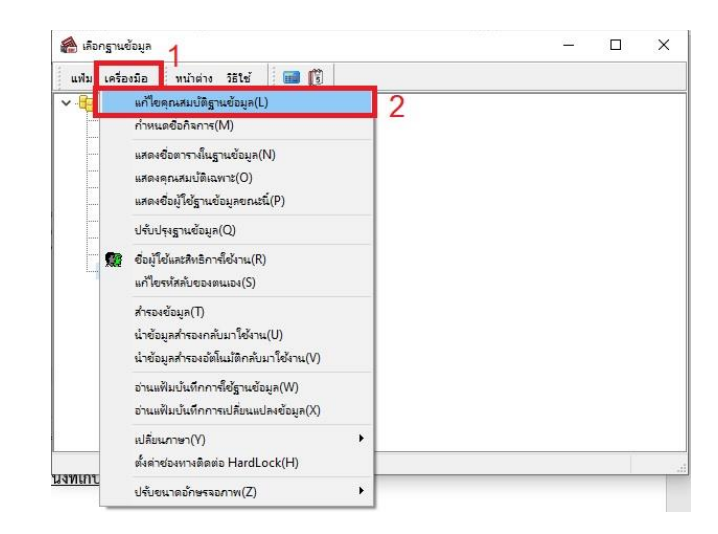

- ระบบแสดงหน้าต่างคุณสมบัติฐานข้อมูล สังเกตช่องที่เก็บแฟ้มรายงาน จะแสดง Path ตำแหน่งที่เก็บแฟ้ม

รายงาน

| ดุณสมบัติฐานข้อมูล                  |                                                            | 82    |  | 2 |
|-------------------------------------|------------------------------------------------------------|-------|--|---|
| แฟ้ม แก้ไข เครื่องมือ หน้าต่าง      | 75tv 🗰 🗊                                                   |       |  |   |
| เลือกช่องทางติดต่อ                  | TESTREPORTv73s V                                           |       |  |   |
| เลือกช่องทางติดต่อ Log              | StdV3_log ~                                                |       |  |   |
| ชื่อย่อบริษัท                       | TESTREPORTv73s                                             |       |  |   |
| ที่เก็บแฟมรายงาน                    | C:\Program Files (x86)\EBP\BplusHrm v7.3\Report            | -     |  |   |
| ที่เก็บรูปพนักงาน                   | C:\ProgramData\EBP\BplusHrm v7.3\EmpPhoto\                 |       |  |   |
| ที่เก็บข้อมูล Pack                  | C:\ProgramData\EBP\BplusHrm v7.3\TESTREPORTv73\PackData\   |       |  |   |
| ที่เก็บแฟ้มสำเนาเอกสาร              | C:\ProgramData\EBP\BplusHrm v7.3\TESTREPORTv73\Document\   |       |  |   |
| ที่เอ็มแฟ้นส่วนบรรวมต้องเออัตโมมัติ | C: \ProgramData \EBP \BplusHrm v7.3 \TESTREPORTv73 \AutoBa | ckun\ |  |   |

7. เมื่อนำไฟล์แก้ไขไปวางในตำแหน่งที่เก็บแฟ้มรายงานเรียบร้อยแล้ว เข้าโปรแกรม และเรียกรายงานอีกครั้ง